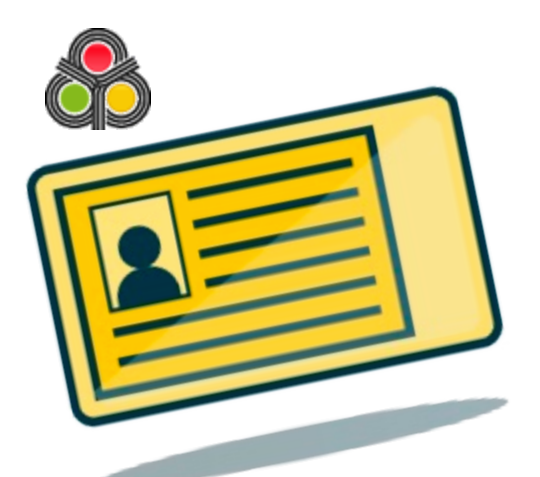

# **CNH Digital** Passo a Passo Completo

# COMO ESTÁ SUA CNH?

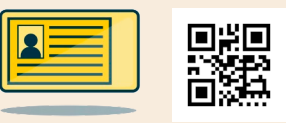

Minha CNH já tem o QRCode

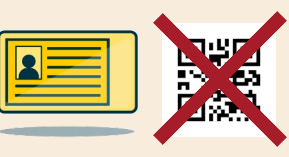

Minha CNH NÃO tem QRCode

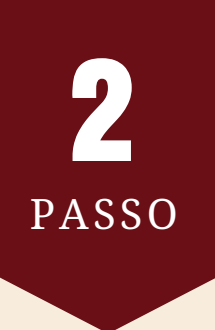

PASSO

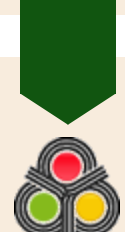

Vá ao DETRAN-PA ou acesse www.detran.pa.gov.br e solicite 2a Via da CNH

**B** PASSO

### **EFETUE SEU CADASTRO**

No seu navegador, digite https://portalservicos.denatran.serpro.gov.br para acessar o Portal de Serviços do Denatran e realizar seu cadastro preenchendo todos os dados do formulário.

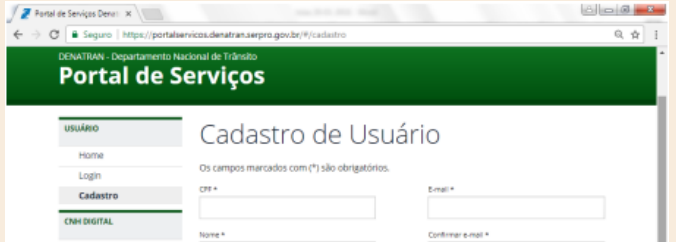

| Perguntas Frequentes |                                                                                                    |                                                                                                    |                                                                                                    |                       |
|----------------------|----------------------------------------------------------------------------------------------------|----------------------------------------------------------------------------------------------------|----------------------------------------------------------------------------------------------------|-----------------------|
| UFs Habilitadas      | Nascimento *                                                                                                    |                                                                                                    | Senha*                                                                                                    |                       |
| PORTAL DE SERVIÇOS   | dd/mm/aaaa                                                                                                    |                                                                                                    | minimo 6 caracteres                                                                                                  |                       |
| Perguntas Prequentes |                                                                                                    |                                                                                                    | Confirmar sentia *                                                                                                   |                       |
|                      |                                                                                                    |                                                                                                    | minimo 6 caracteres                                                                                                  |                       |
|                      | Declaro, para os devidos fins e efeit                                                                                                | tos legais, serem pessa                                                                                                  | ais e verdadeiras as informações inseridas no cadas                                                                  | oro do                |
|                      | Declaro, para os devidos fins e efeit<br>Denatron, sobre as quals assumo tr<br>e 307 do Código Penal (tebidade lo<br>compositivo).   | tos legais, serem pesso<br>odas as responsabilida<br>eológica e falsa Identid                                            | ais e verdadeiras as informações inseridas no cadas<br>des, sob pena de incorrer nas sanções previstas nos<br>ade).* | oro do<br>artigos 299 |
|                      | Declaro, para os devidos fins e efei<br>Denaroun, obore as quais assumo to<br>e 307 de Código Penel (febridade lo<br>Não sou um robô | tos legais, serem pesso<br>odas as responsabilida<br>esiógica e falsa identid<br>econoccia,<br>econoccia,<br>mados: roma | ais e verdadeiras as informações inseritas na cadas<br>das, sos para de incorrar nas sanções previstas nos<br>adel * | oro do<br>artigos 299 |

PASSO

## ATUALIZE SEUS DADOS

Depois de confirmar seu cadastro, chega a hora de atualizar os dados de sua CNH, código de segurança e telefone. Então volte em https://portalservicos.denatran.serpro.gov.br e faça o login no Portal de Serviços do Denatran e clique em Meus Dados.

5 PASSO

# CONFIRMAÇÃO DE DADOS

Após atualizar seus dados, é necessário realizar a confirmação dos mesmos no setor de atendimento de habilitação do DETRAN-PA, levando sua CNH. Se você possui certificado digital e usou para

fazer seu login no Portal de Serviços, não será necessário ir ao DETRAN-PA.

#### **D** PASSO

#### BAIXE O APLICATIVO

Entre na loja de aplicativos de seu celular e baixe **CNH Digital** 

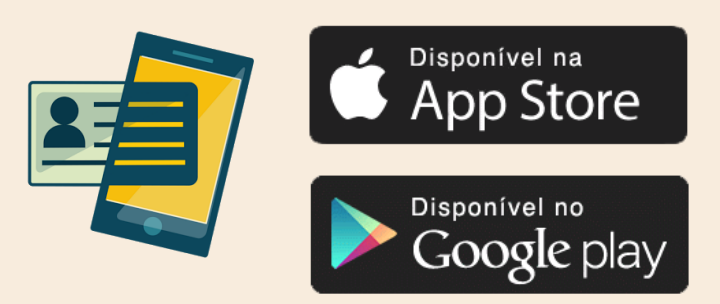

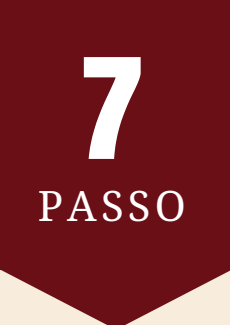

# CÓDIGO DE ATIVAÇÃO

Com a confirmação realizada, é só fazer login novamente no Portal de Serviços do Denatran e clicar em **Ativação.** Então abra seu aplicativo e utilize o código gerado.

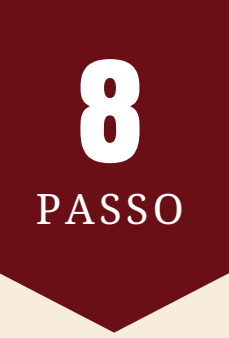

#### CRIE SUA SENHA

No aplicativo, após inserir seu código de ativação, é só criar sua senha (PIN) de 4 digitos.

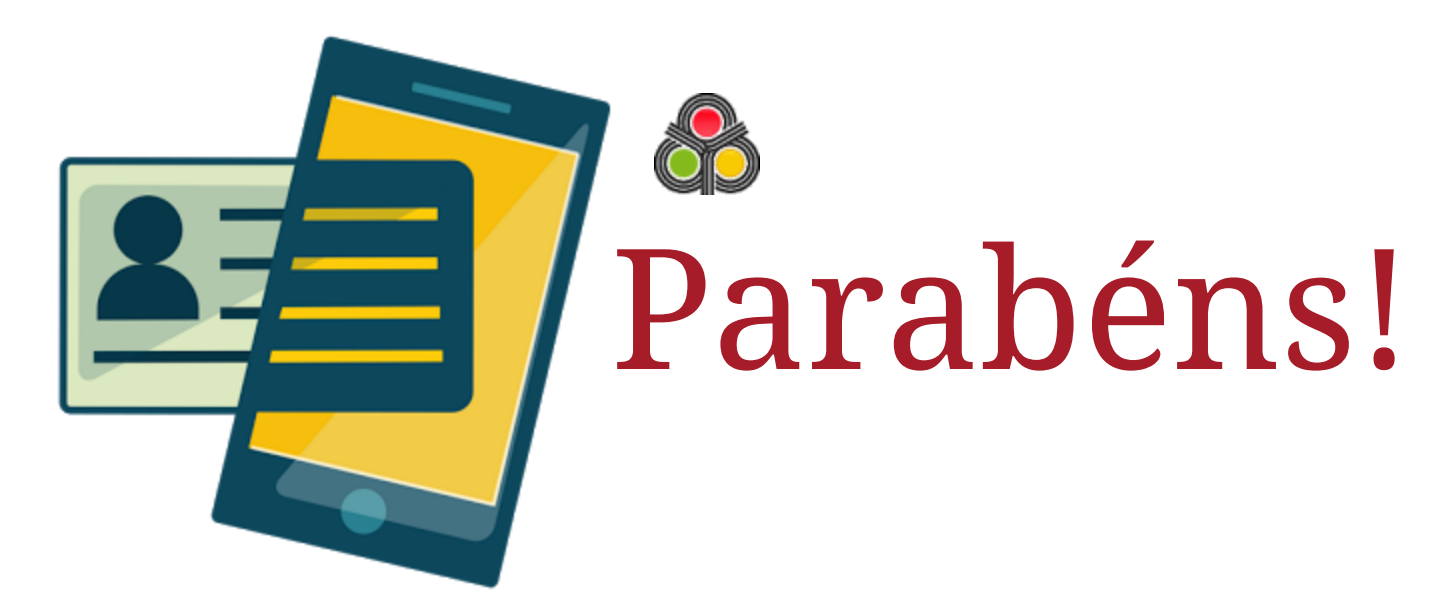

#### Sua CNH Digital já está funcionando.

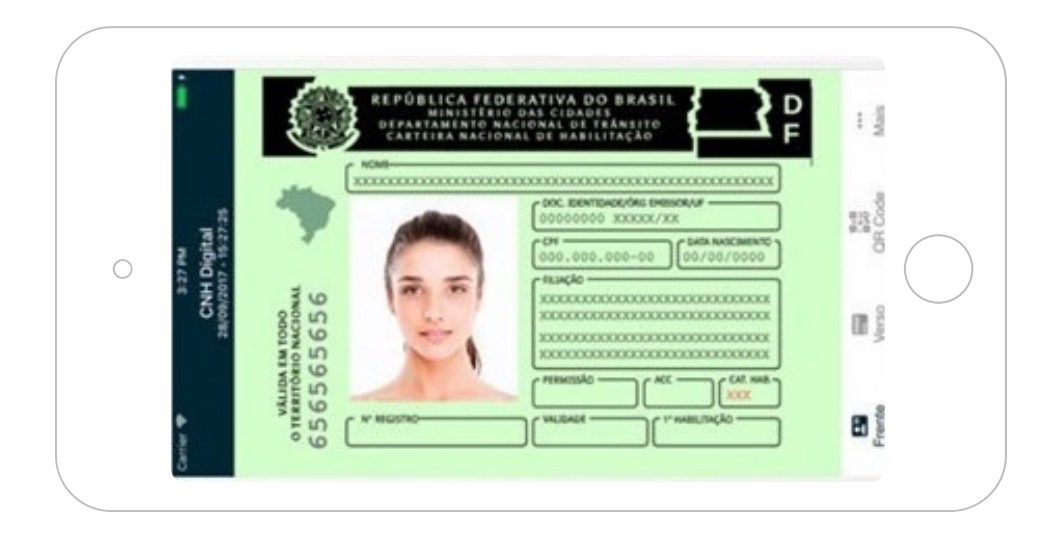

#### PASSO EXTRA

#### INSTALAR EM OUTRO APARELHO

Em caso de perda ou roubo do seu aparelho celular, acesse o Portal de Serviços do Denatran para realizar o bloqueio do dispositivo móvel.

Para ativar um novo dispositivo móvel, será necessário gerar um novo "Código de Ativação". Para isso, o dispositivo anterior deverá estar no status "bloqueado". Somente é possível ter 1 (um) dispositivo conectado à "CNH Digital".